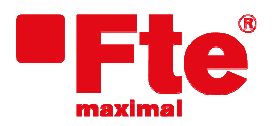

Agustí Pi i Sunyer, 15 08192 Sant Quirze del Vallès (Barcelona) Tel. 93 729 27 00 Fax 93 729 30 73 www.ftemaximal.com

## Updating procedure for eXtreme HD flex Plus

Necessary material:

- USB 2.0 device.
- Last avaible software version.

To proceed with the upgrading, you must have the file with last available version, which you can download from:

## http://www.ftemaximal.com

From this website, you will reach a ZIP compressed file which must be decompressed in the root folder of the USB Memory device.

Once you have the update file in the root folder of your memory, please proceed to connect the memory at front connector of the receiver.

Select Menu / Tools / Software Upgrade / USB-STB Upgrade and press OK.

## Software Upgrade UNE-SPE Upgrade Backup to USB S/W Upgrade by OTA Channel list Upgrade by OTA Upgrade by network

Select the upgrade mode "maincode" Select the updating file and press "Start" in order to start the updating.

iAttention! Do not power off receiver while updating is running.

When the bar arrives to the 100%, the receiver will reboot

automatically.

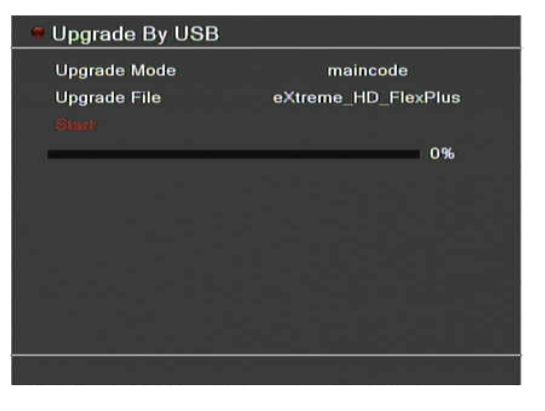

Upgrade By USB
 Upgrade Mode maincode
 Upgrade File eXtreme\_HD\_FlexPlus
 Start
 75%

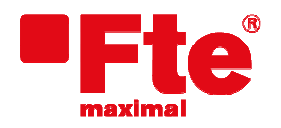

Agustí Pi i Sunyer, 15 08192 Sant Quirze del Vallès (Barcelona)

Tel. 93 729 27 00 Fax 93 729 30 73 www.ftemaximal.com

## Warning

After the automatic reboot while the receiver show the logo of Fte maximal is possible appears the next message in the screen.

Please, don't switch off the receiver and wait until the update finish. The receiver will reboot automatically.

In this moment the updating is complete.

Bootloader update do not switch off!!!